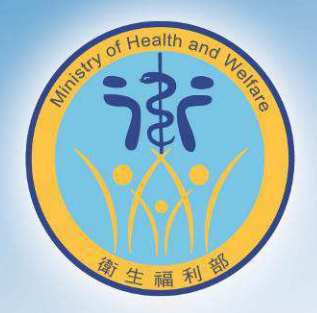

## 衛生福利部 性騷擾調查專業人才庫 媒合網站使用手冊 (需求單位使用)

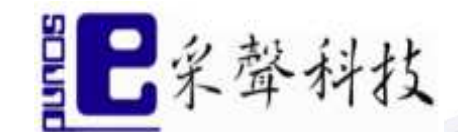

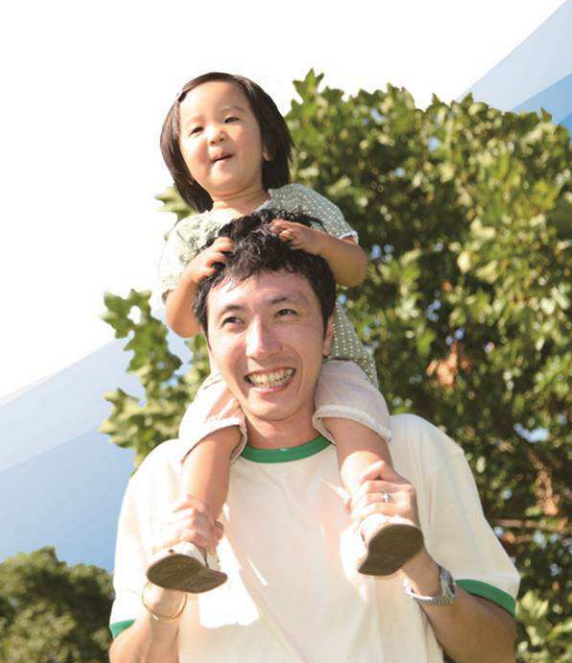

| 壹 | • | 系統  | 功俞 | も概え       | 龙     |      |     |     |   | <br> | <br> | <br> |   |   |
|---|---|-----|----|-----------|-------|------|-----|-----|---|------|------|------|---|---|
| - | _ | 、性  | 騷  | 憂案(       | 牛調查   | 專業ノ  | く員ノ | 人才) | 庫 | <br> | <br> | <br> |   |   |
|   |   | ()  | 媒合 | ÷         |       |      |     | •   |   | <br> | <br> | <br> | 1 | L |
| 貳 | • | 、系統 | 功俞 | 毛操(       | 乍說明   |      |     |     |   | <br> | <br> | <br> |   |   |
| - | _ | 、性  | 騷  | 憂調        | 查專業   | 、人員ノ | 人才! | 軍系統 | 統 | <br> | <br> | <br> |   |   |
|   |   | (-) | 媒合 | ~ · · · · | - • • |      | •   |     |   | <br> | <br> | <br> |   | ) |
|   |   | • / |    |           |       |      |     |     |   |      |      |      |   |   |

## 目錄

## (一) 媒合

當需求單位送出媒合申請後,系統可自動媒合適合的專業人 選,將需求單位之媒合申請資訊以 e-mail 提交給自動選出 之符合資格的性騷擾調查專業人員,專業人員於接收 e-mail 後,如有意承接得點選同意,由系統自動發出回復 信件至原需求單位,原需求單位可以在收到 e-mail 之後, 點選進入系統瀏覽已回復之專業人員資料,並可回復最後決 定徵詢之專業人員。

- (1) 媒合申請:需求單位於網頁送出媒合申請
- (2) 媒合選擇:專家同意後,需求單位可選擇同意此專家或 拒絕

- 貳、 系統功能操作說明
- (一) 媒合

(1) 媒合申請:需求單位於網頁送出媒合申請

需求單位至性騷擾案件調查專業人才庫網頁尋找人 才點擊畫面紅框處加入聯絡人

| 關於衛生福利部-性騷擾案件調查專業人才庫                                                                                                    |                                             |                       |  |  |  |  |
|----------------------------------------------------------------------------------------------------|---------------------------------------------|-----------------------|--|--|--|--|
| 歡迎透過本媒合服務尋找您所需要的專家協助。<br>本服務將以智藝配對的方式,為您推薦合適的專家名單,並透過条統聯繫專家,說明案件相關資訊,以協助專家了解,回覆能<br>否配合您的時間及相關需求。<br>依據個人資料保護法等相關規定,本服務將透過系統進行相關聯繫,在您與專家未確認配合意願之前,皆會對雙方個人聯絡資<br>料以保密方式處理,等到系統確認雙方合作意願後,始會提供雙方聯絡方式,以利協助案件處理與保護個人資訊。 |                                             |                       |  |  |  |  |
| 尋找性騷擾調查專業人才                                                                                                    |                                             |                       |  |  |  |  |
| 📀 專家服務地區 🚫 專家性別                                                                                                    |                                             |                       |  |  |  |  |
| 息線幹事                                                                                                    | ▲<br>主任觀護人                                  | 創試專家                  |  |  |  |  |
| <b>現任性騷擾防治工作職務 :</b> 高雄性騷<br>擾防治委員會調查委員                                                                                                    | 現任性縣擾防治工作職務:台東縣性<br>縣獶防治委員會調查委員             | 現任性騷擾防治工作職務:          |  |  |  |  |
| 參與案件調查數:1                                                                                                    | 參與案件調查數:2                                   | 參與茶件調查數:1             |  |  |  |  |
| 參與 <b>案件調查之行為樣態:</b> 毛手毛<br>腳、掀裙子、偷窺、偷拍                                                                                                    | <b>参與案件調查之行為樣態:</b> 毛手毛<br>腳、掀裙子、偷窺、偷拍、曝露隱私 | 參與案件調查之行為棲態:曝露險私<br>處 |  |  |  |  |
| + 加入聯絡人                                                                                                    | + 加入聯絡人                                     | ① 加入聯絡人               |  |  |  |  |
|                                                                                                    |                                             |                       |  |  |  |  |
| 家防官                                                                                                    |                                             | <b>●</b><br>偵查佐       |  |  |  |  |
| 現任性騷擾防治工作職務:家防官                                                                                                    | 現任性騷擾防治工作職務:嘉義縣政<br>府性騷擾防治委員會               | 現任性騷擾防治工作職務:家防宮       |  |  |  |  |
| 參與案件調查數:0                                                                                                    | 参與案件調査動・0                                   | 參與案件調查數:0             |  |  |  |  |
| 參與案件調查之行為樣態:無                                                                                                    | 参與案件調查之行為樣態:無                               | 參與案件調查之行為樣態:無         |  |  |  |  |
|                                                                                                    |                                             |                       |  |  |  |  |
| <b>扒丁士 剛 嗯 违 </b> 他 <b>声</b>                                                                                                    | 宁依古、次州                                      |                       |  |  |  |  |

於下方點選連絡專家後填入資料

| 区 際絵専家 1                                                                | <b>〇</b><br>衛生福利部                        | (02)8590-6666 |  |  |  |  |
|-------------------------------------------------------------------------|------------------------------------------|---------------|--|--|--|--|
| 『再次提醒您,您填寫的聯絡資訊將以保密方式處理,等到条統確認您與專家雙方有合作意願後,始會提供雙方聯絡方式,以利協助案件處理與保護個人資訊。。 |                                          |               |  |  |  |  |
| 機關名稱/公司名稱/個人姓名*                                                         |                                          |               |  |  |  |  |
| 例:天馬影音股份有限公司林小姐                                                         |                                          |               |  |  |  |  |
| 聯絡電話*                                                                   |                                          |               |  |  |  |  |
| 例:07-7171234#1350或0900-111-123                                          |                                          |               |  |  |  |  |
| 聯絡縣市*                                                                   |                                          |               |  |  |  |  |
|                                                                         |                                          | τ.            |  |  |  |  |
| 聯絡鄉鎮市區*                                                                 |                                          |               |  |  |  |  |
|                                                                         |                                          | •             |  |  |  |  |
| 聯絡地址*                                                                   |                                          |               |  |  |  |  |
|                                                                         |                                          |               |  |  |  |  |
| 雷子郵件*                                                                   |                                          |               |  |  |  |  |
|                                                                         |                                          |               |  |  |  |  |
| 參邀調查的縣市*                                                                | 会 () () () () () () () () () () () () () |               |  |  |  |  |
|                                                                         |                                          | •             |  |  |  |  |
| 福計調查的時間-把日*                                                             |                                          |               |  |  |  |  |
| 年/月/日                                                                   |                                          |               |  |  |  |  |
|                                                                         |                                          |               |  |  |  |  |
| 2014 1993年1月17日 1997 ABE HE<br>年 /月/日                                   |                                          |               |  |  |  |  |
|                                                                         |                                          |               |  |  |  |  |

| 聯沿範訪*                                       |  |  |  |  |
|---------------------------------------------|--|--|--|--|
| 例:07-7171234#1350或0900-111-123              |  |  |  |  |
| 聯絡縣市*                                       |  |  |  |  |
| •                                           |  |  |  |  |
| BK终纲蕴古原★                                    |  |  |  |  |
| Victor Victor Victor                        |  |  |  |  |
| 聯絡地址*                                       |  |  |  |  |
|                                             |  |  |  |  |
| 電子郵件*                                       |  |  |  |  |
|                                             |  |  |  |  |
| 参與調查的縣市*                                    |  |  |  |  |
|                                             |  |  |  |  |
| 預計調查的時間-起日*                                 |  |  |  |  |
| 年/月/日                                       |  |  |  |  |
| 預計調查的時間-迄日*                                 |  |  |  |  |
| 年 /月/日                                      |  |  |  |  |
| 行為棲態(可複選)*                                  |  |  |  |  |
| ■蓋辱、貶抑、敵意或騷擾的言詞或態度(如:開黃腔、緊盯對方胸部、羞辱他人身材或打扮等) |  |  |  |  |
|                                             |  |  |  |  |
| 11111111111111111111111111111111111111      |  |  |  |  |
| 偷窺、偷拍                                       |  |  |  |  |
| 展示或傳閱色情圖片、影音或騷擾文字                           |  |  |  |  |
|                                             |  |  |  |  |
| ■ 趁機親吻、擁抱或機摸胸、醫或其他身體隱私部位                    |  |  |  |  |
| 其他                                          |  |  |  |  |
| ▲ 與專家聯絡                                     |  |  |  |  |
|                                             |  |  |  |  |

填完後點選畫面下方與專家連絡會跳出再確認視窗

| 聯給電話"                                |                                                                                                    |   |  |  |  |
|--------------------------------------|----------------------------------------------------------------------------------------------------|---|--|--|--|
| 090000123                            |                                                                                                    |   |  |  |  |
|                                      |                                                                                                    |   |  |  |  |
| 聯絡縣市*                                |                                                                                                    | - |  |  |  |
| 桃園市                                  | ×                                                                                                    |   |  |  |  |
| <b>群终绑结市区*</b>                       | <b>脳</b> と生ます。                                                                                                  |   |  |  |  |
|                                      |                                                                                                    |   |  |  |  |
|                                      |                                                                                                    |   |  |  |  |
| 聯絡地址*                                |                                                                                                    |   |  |  |  |
| 桃園市                                  |                                                                                                    |   |  |  |  |
|                                      |                                                                                                    |   |  |  |  |
| 電子郵件*                                |                                                                                                    |   |  |  |  |
| jack@esound.con                      |                                                                                                    |   |  |  |  |
| 条斑螺查的脉击*                             |                                                                                                    |   |  |  |  |
| 北南主                                  | 系統將與1位專家聯繫,當專家同意媒合後,系統將以電子郵件回覆您,為確保您的                                                                           |   |  |  |  |
| 170 950 113                          | 權益,電子郵件請務必填寫正確。<br>你的機關名稱/公司名稱/個人姓名為,測試                                                                         |   |  |  |  |
| 預計調查的時間-起E                           | 您的暖閒石间/公司石间/面/XE石為,加到<br>您的聯絡電話為:090000123                                                                      |   |  |  |  |
| 2017/11/09                           | 您的電子郵件為:jack@esound.com.tw                                                                                      |   |  |  |  |
|                                      |                                                                                                    | - |  |  |  |
| 預計調查的時間-迄日                           | 若確定無誤請按下確定。                                                                                                    | _ |  |  |  |
| 2017/11/10                           |                                                                                                    |   |  |  |  |
|                                      | <b>催</b> 定                                                                                                    |   |  |  |  |
| 1] 荷像您( 刂 板选)"                       |                                                                                                    |   |  |  |  |
| ●                                    | 取消                                                                                                    |   |  |  |  |
| ● 「「「「●」「●」「●」「●」「●」                 | 2                                                                                                    |   |  |  |  |
| ()地子地加 / 抓有:                         |                                                                                                    |   |  |  |  |
| 四月 10 28 10 10                       | 周日、影会市販売文字                                                                                                    |   |  |  |  |
| □□□□□□□□□□□□□□□□□□□□□□□□□□□□□□□□□□□□ |                                                                                                    |   |  |  |  |
| 10 10 10 10 10 10 10                 | 龙鳞道驹、臀或其他鼻腰隔利部位                                                                                                 |   |  |  |  |
|                                      |                                                                                                    |   |  |  |  |
|                                      | · · · · · · · · · · · · · · · · · · ·                                                                           |   |  |  |  |
| 與專家聯絡                                |                                                                                                    |   |  |  |  |
| 10                                   | The second second second second second second second second second second second second second second second se |   |  |  |  |

點擊圖中確認後完成媒合申請

(2) 媒合選擇:

## 專家接受後,需求單位收到 E-mail

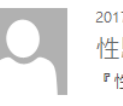

2017/10/24 (週二) 下午 07:57 性騷擾案件調查專業人才庫 <psexpert@mohw.gov.tw>

『性騷擾案件調查專業人才庫』專家已接受邀請! <sup>收件者</sup> jack@esound.com.tw

測試公司您好:

在此向您提供專家已接受邀請的媒合通知。

您希望聯繫的專家表示希望與您做進一步的溝通及案件討論。 請點選下列連結,我們將提供專家聯絡資訊信件至您的信箱。 http://expert.mohw.gov.tw/servlet/ReplyCtrl?groupId=419&h=7E7C7572777F76757A7D7773757F7770

此次邀請媒合查詢密碼為:AEcqzX

另本信箱 psexpert@mohw.gov.tw 所寄出之信件,皆由系統自動發送,在此提醒您,請勿直接回覆或透過此郵件地址與我們聯繫,我們將不會收到您所留下的任何訊息。

若有媒合服務使用上的疑問,請透過系統媒合服務頁面上的聯絡方式與我們聯絡。

「性騷擾案件調查專業人才庫」在此感謝您的使用與支持

進入需求單位 E-mail 內連結網址

| 媒合專家清單<br><sup>媒合編號為: 419</sup>                               |  |  |  |  |  |  |  |
|---------------------------------------------------------------|--|--|--|--|--|--|--|
| 参與調查縣市:桃園市                                                    |  |  |  |  |  |  |  |
| 行為態樣:羞辱、贬抑、敵意或騷擾的言詞或態度(如:開黃腔、緊盯對方胸部、羞辱他人身材或打扮等), 跟蹤、尾隨、不受歡迎追求 |  |  |  |  |  |  |  |
| 此灾媒合請求於 2017/10/24 發出                                         |  |  |  |  |  |  |  |
| )測試專家<br>現任性騷擾防治工作職務:<br>參與案件調查數:1                            |  |  |  |  |  |  |  |
| 同意 婉拒                                                         |  |  |  |  |  |  |  |

需求單位可選擇同意此專家或拒絕